# CAMBIO DE CONTRASEÑA WIFI

**EMsystems** 

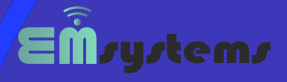

# **1° PASO** ACCEDER AL ROUTER

### **INTRODUCCIÓN**

Vamos a empezar asegurando que nuestro dispositivo tp-link este encendido.

Luego vamos a conectarnos a nuestro router haciendo uso un cable de red, o mediante el wifi, para ello necesitar un teléfono celular, tableta o laptop.

## INGRESAR A LA INTERFAZ DE CONFIGURACIÓN

Aquí vamos a abrir una navegador de nuestra preferencia e ingresar la siguiente dirección IP : 192.168.0.1 y le damos enter (puedes probar también con: 192.168.1.1) o http://tplinkwifi.net. Vea imagen de muestra:

| Ptp-link | TP-Link Wireless Router WR840N<br>Meder No. TL-WR840N |                                                             |
|----------|-------------------------------------------------------|-------------------------------------------------------------|
|          |                                                       |                                                             |
|          | ( to see                                              |                                                             |
|          | v anno<br>I I I I I I I I I I I I I I I I I I I       | El usuario por defecto es: admin y la<br>contraseña: admin. |
|          |                                                       |                                                             |

# ACCEDER A LA CONFIGURACIÓN INALAMBRICA

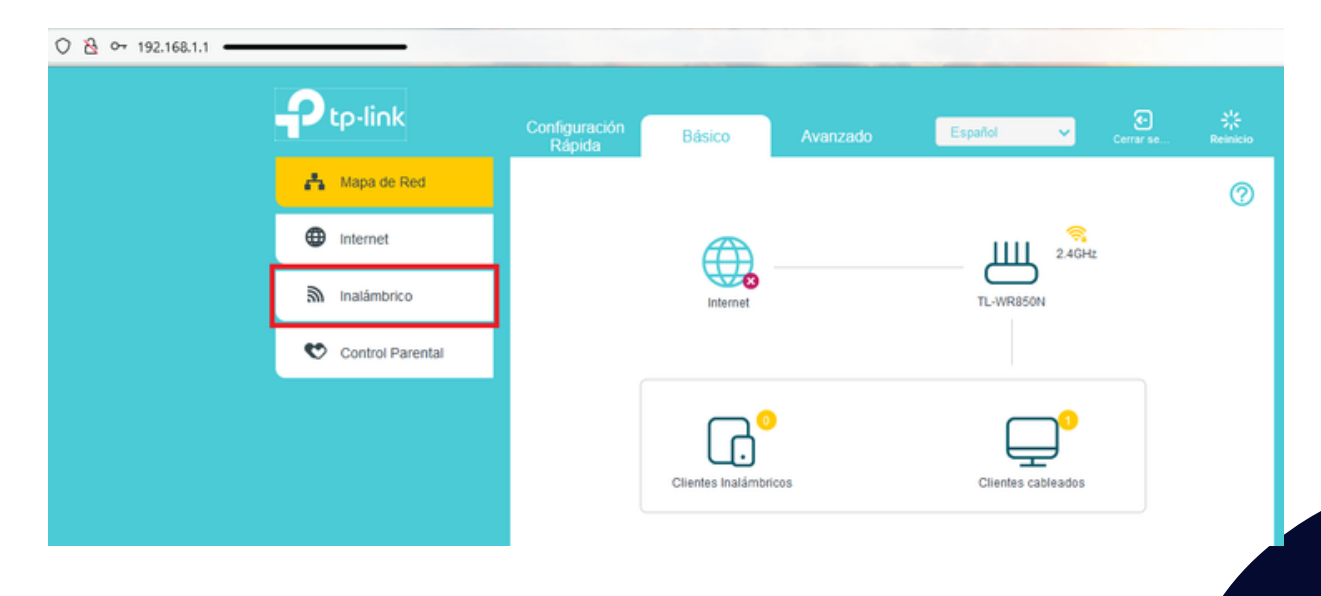

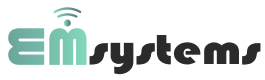

# **RED Y CONTRASEÑA**

#### AJUSTES INALAMBRICOS

En el panel, encontraremos las opciones correspondientes para realizar el cambio de "Nombre de red (SSID)" y contraseña del WI-FI.

|                    | Configuración<br>Rápida Básico                     | Avanzado                 | Español 🗸                          | Cerrar se | Sig<br>Reinicio |
|--------------------|----------------------------------------------------|--------------------------|------------------------------------|-----------|-----------------|
| A Mapa de Red      | Ajustes Inalámbricos                               |                          |                                    |           | 0               |
| Internet           | Red Inalámbrica de 2.4GHz<br>Nombre de red (SSID): | Habilitar emsystems 34FC | Ocultar SSID                       |           |                 |
| Control Parental   | Contraseña:                                        | 21351846                 |                                    | Guard     | tar             |
|                    |                                                    |                          |                                    |           |                 |
| CAMBIO DE NO       | CONTRASEÑA                                         |                          |                                    |           |                 |
| Nombre de la S     | Contraseña WI-FI.                                  |                          |                                    |           |                 |
| Aquí introduciremo | En este apartado,                                  |                          |                                    |           |                 |
| nombre que quere   | introduciremos la "nueva"                          |                          |                                    |           |                 |
| nuestra red W      | /I-FI.                                             |                          | contraseña, para nuestro WI<br>FI. |           |                 |

#### **GUARDAR CONFIGURACIÓN**

Una vez introducidas las nuevas credenciales de red, guardamos la configuración y el dispositivo se reiniciará aplicando la nueva configuración.

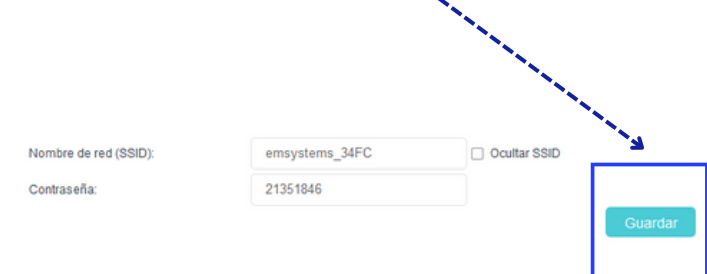

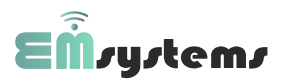